### MISKOLCI EGYETEM GÉPÉSZMÉRNÖKI ÉS INFORMATIKAI KAR

# Korszerű információs technológiák

### LEGO ROBOTOK PROGRAMOZÁSA

### Dr. Tompa Tamás

egyetemi adjunktus Általános Informatikai Intézeti Tanszék

Miskolc, 2023.

### **MENETREND**

• |.

- 1. Programok írása, futtatása; saját eljárásblokk készítése
- 2. Motorvezérlés
- 3. Szenzorok
- 4. Kijelző használata
- Szünet (5 perc)

### • ||.

- 1. Komplex (egyéni) feladatmegoldás
- 2. Robotok közötti kommunikáció

- Felhasznált és ajánlott irodalom:
  - Kiss Róbert: A MINDSTORMS® EV3 robotok programozásának alapjai (2014)

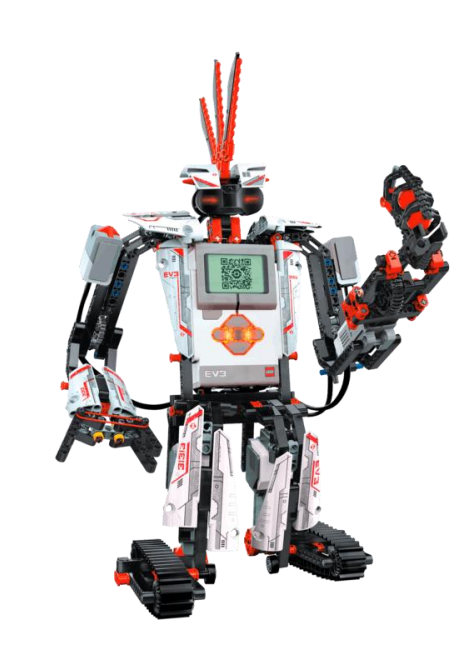

# ELŐKÉSZÜLETEK

- Lego EV3 programozása
  - szoftver, algoritmus segítségével
  - utasítások sorozata
  - LEGO MINDSTORMS EV3 szoftver
    - Home Edition
    - Education Edition
    - blokkok egymáshoz fűzése
  - Programkörnyezetek
    - C, Java, Python programozási nyelvek
    - Matlab
    - LabView
    - RobotC
    - leJOS
    - ROS (Robot Operating System)
    - stb.

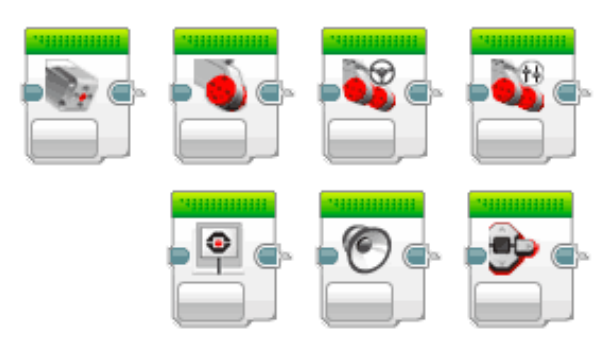

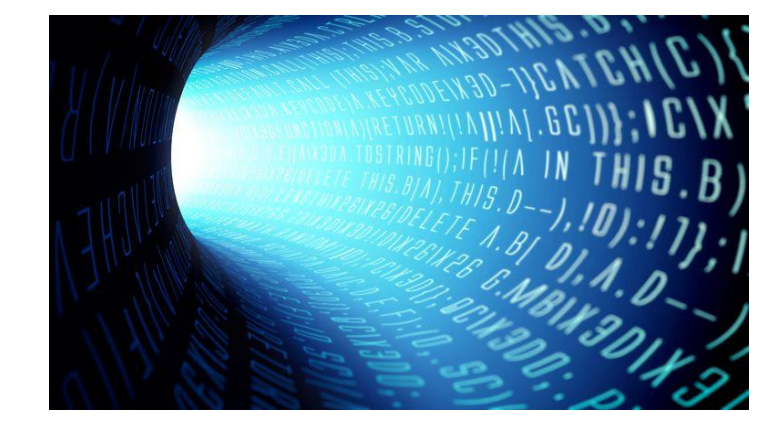

# ELŐKÉSZÜLETEK

• A programozás során használt tesztrobot

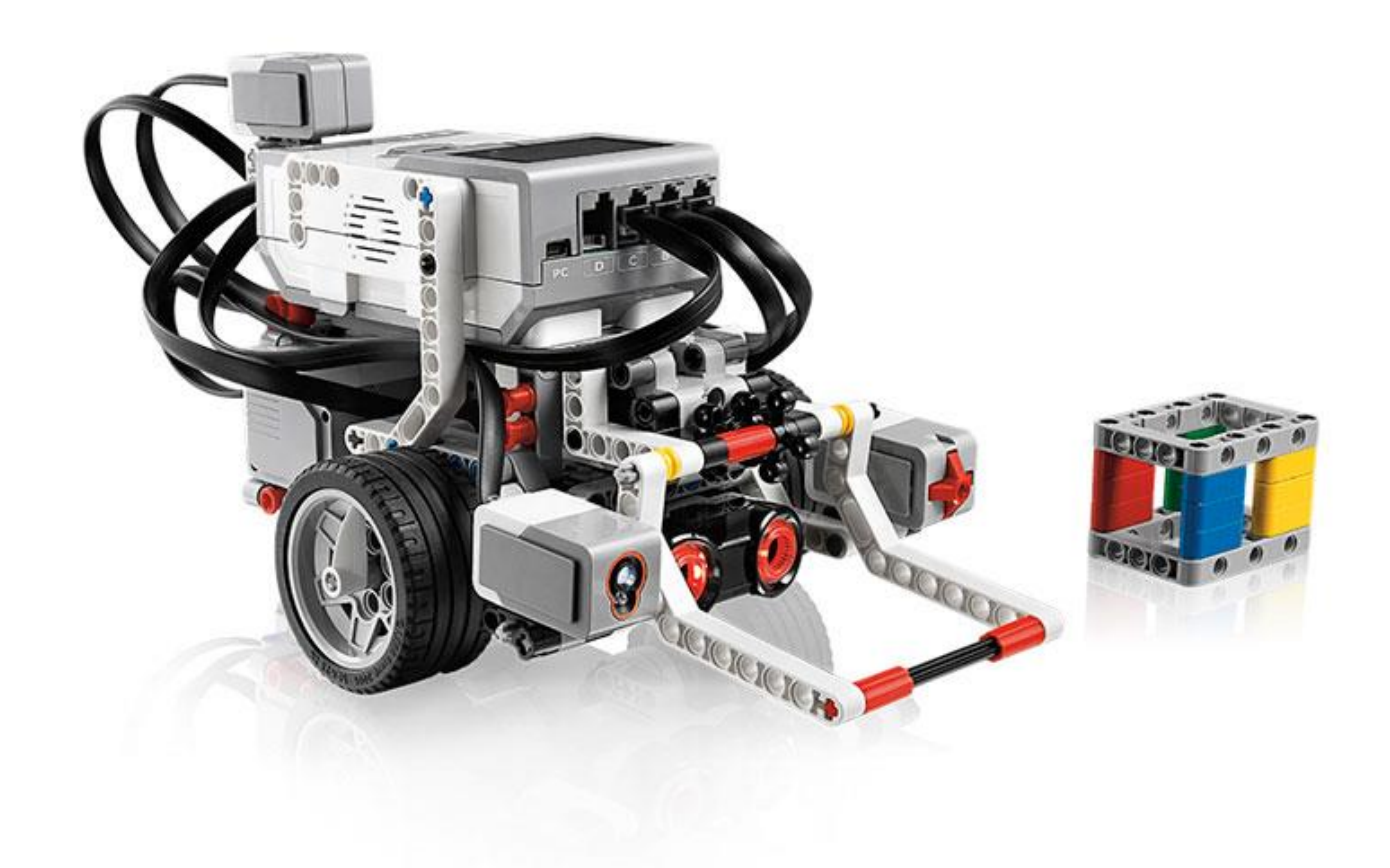

# ELŐKÉSZÜLETEK

• A robotvezérlő modul felépítése (brick - tégla)

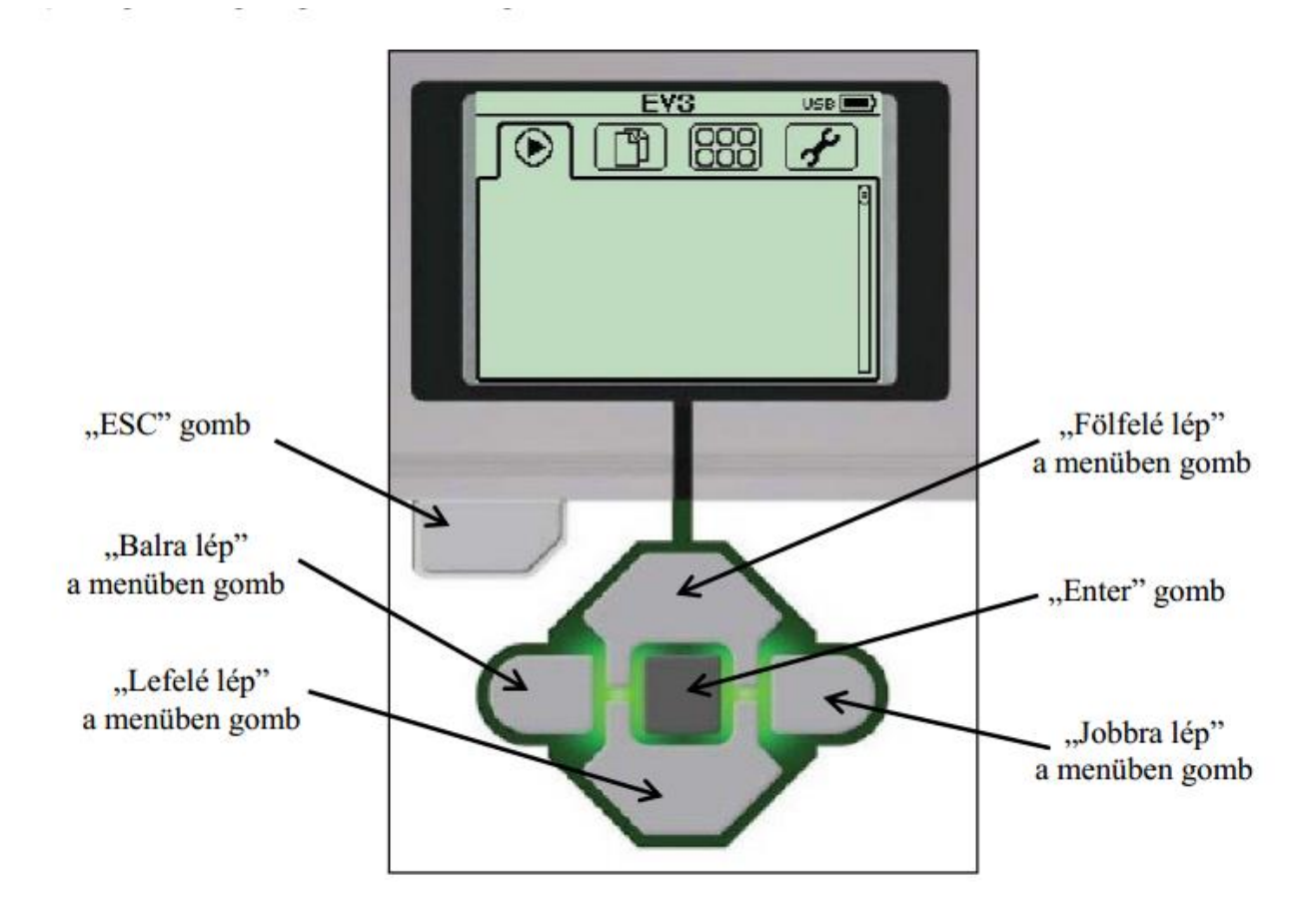

### GYAKORLAT I. - 1. LEGO MINDSTORMS EV3 HOME EDITION

### EV3 szoftver nyitó képernyő

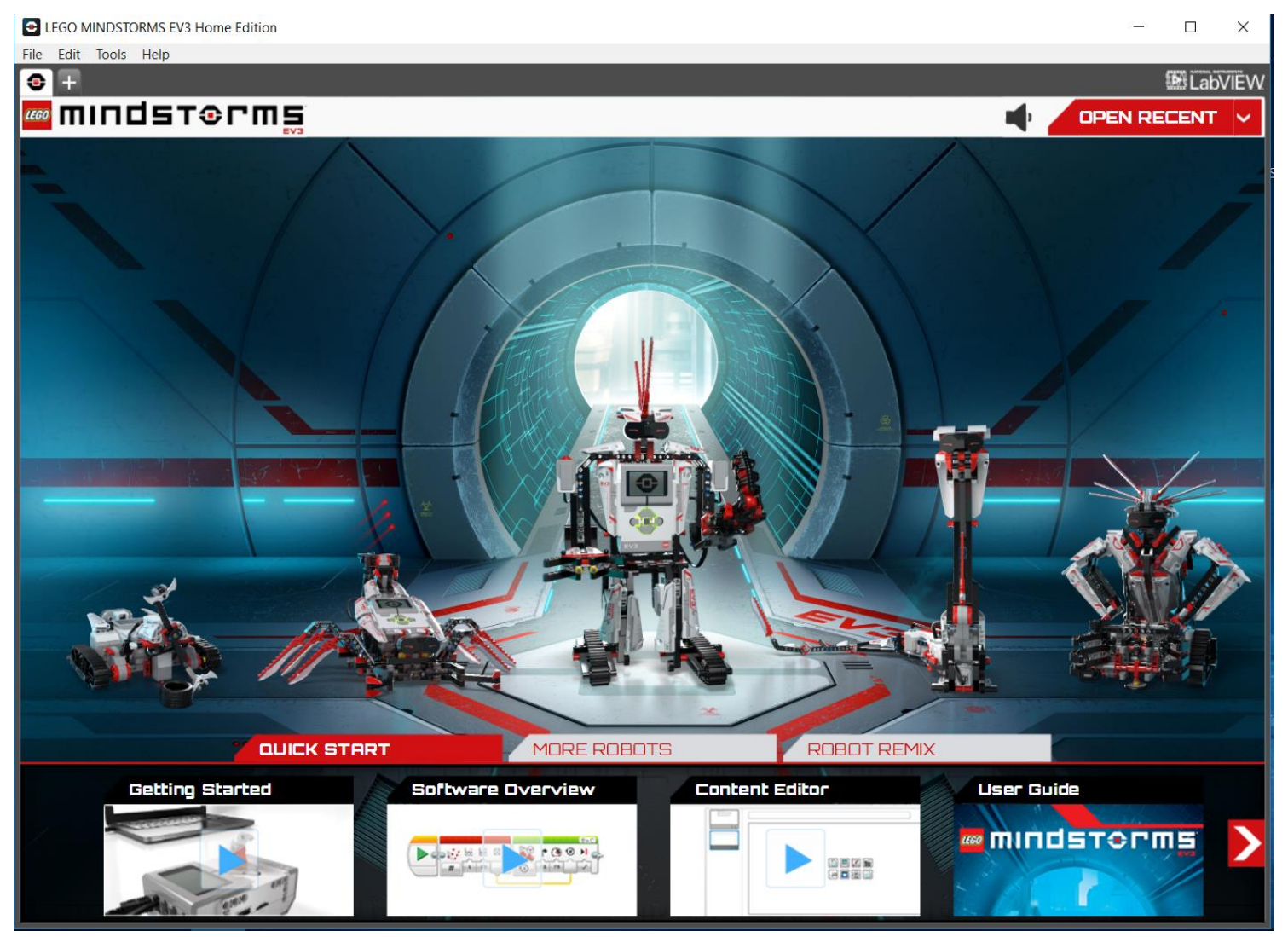

# GYAKORLAT I. - 1. EV3 PROJEKT LÉTREHOZÁS

- Létrehozás
  - File -> New Project
- Megnyitás
  - File -> Open Project
- Az EV3 szoftveren belül több project is létrehozható
  - megadott nevekkel ellátva
- Egy projekten belül több program is lehetséges
- \*.ev3 kiterjesztésű állomány (ev3 project file)

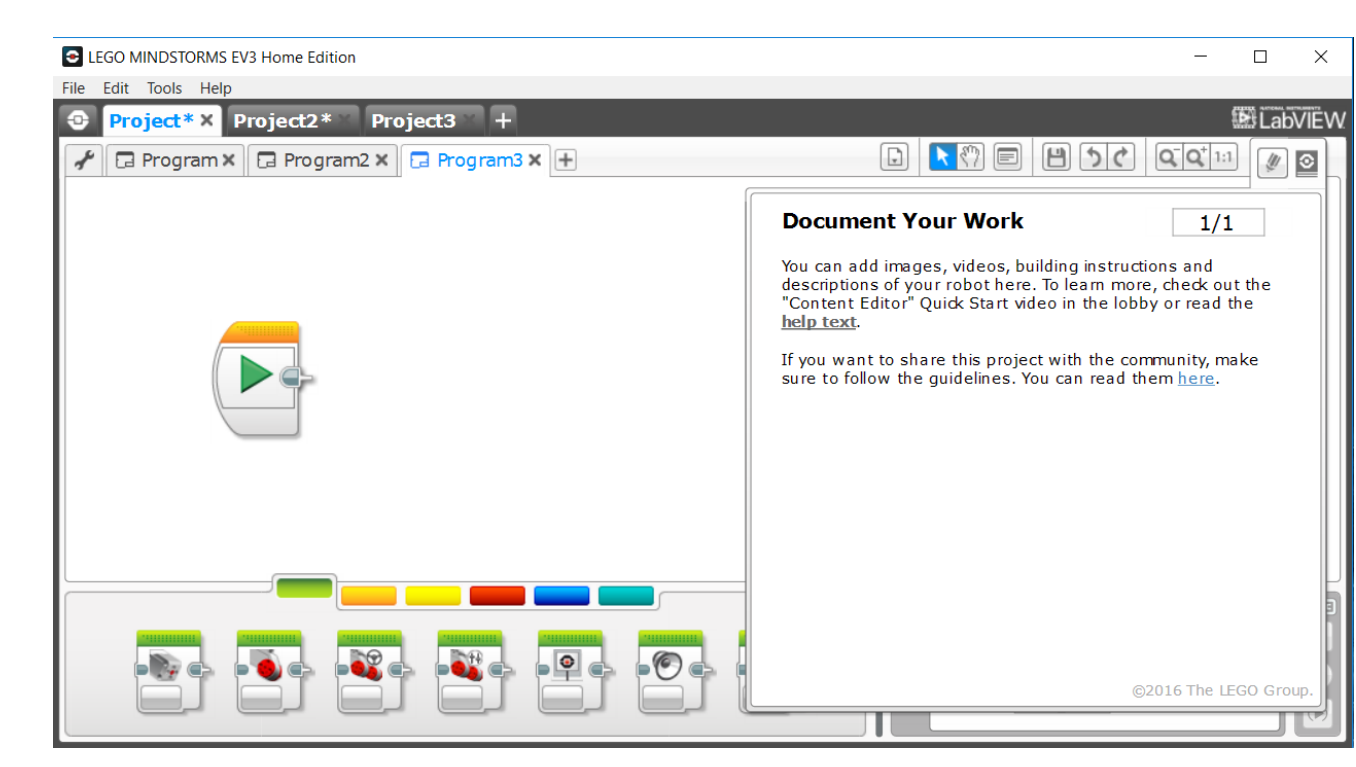

# GYAKORLAT I. - 1. EV3 PROJEKT LÉTREHOZÁS

### Különböző funkcióblokkok, csoportok különböző színekkel jelölve

- Zöld
- Narancs
- Sárga
- Piros
- Kék
- Cián
- Sajátblokk létrehozása
  - blokkok kijelölése
  - Tool -> My Block Builder
  - blokk elnevezése
  - ikon megadás
  - cián színű csoportban a saját blokk

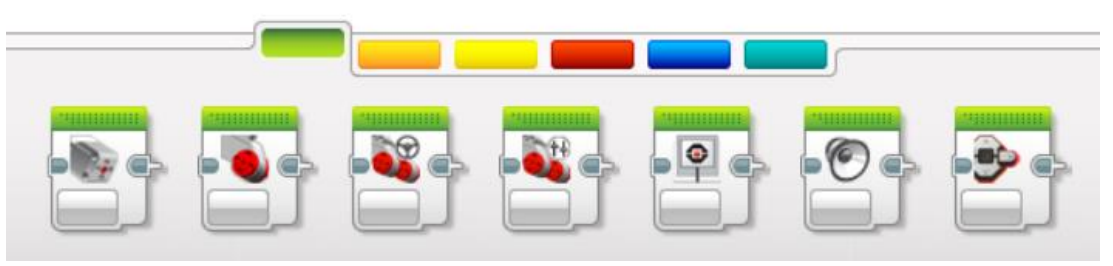

| My Block Builder                                                                 |         |            |     |   |            | 8         |
|----------------------------------------------------------------------------------|---------|------------|-----|---|------------|-----------|
|                                                                                  |         |            |     |   |            |           |
| Click the button to add or edit parameters.                                      |         |            |     |   |            |           |
| Name: My Block Name                                                              | Des     | scription: |     |   |            |           |
| My Block Icons                                                                   |         |            |     |   |            |           |
| P P P                                                                            | j 😽 💱   | 0          | 0   |   | 5          |           |
|                                                                                  | ڭ 🔊 🍯   |            |     | 0 | <b>I</b> A | 123       |
| <sup>1</sup> ∕ <sub>×</sub> <sup>+ -</sup> / <sub>× ÷</sub> <sup>0,99</sup> +1 ( | T ++ (§ | 1          |     | * | *          | $\otimes$ |
| 1010                                                                             |         |            |     |   |            |           |
|                                                                                  |         | ~ ^        | · · | _ |            |           |
|                                                                                  |         |            |     | F | inish      | Cancel    |

# GYAKORLAT I. - 1. EV3 PROJEKT MENTÉS, FUTTATÁS

- Mentés
  - File -> Save Project
  - a \*-al jelölt projektek nincsennek elmentve! -> mindig mentsetek!
- Futtatás
  - a program robotra való áttöltése után
    - USB
    - Bluetooth
    - Wifi
  - Az áttöltött programok a projekttel azonos nevű mappába kerülnek a robot belső memóriájába, a futtatás innen is lehetséges
  - de futtatható az EV3 szoftverből is

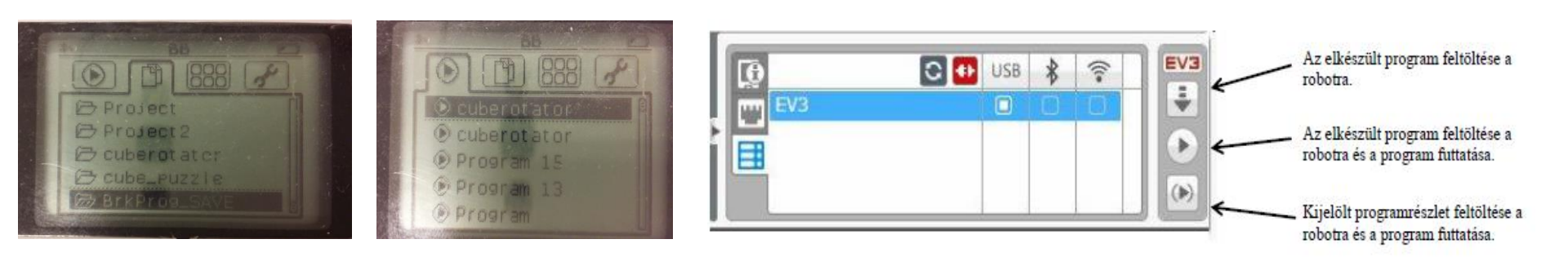

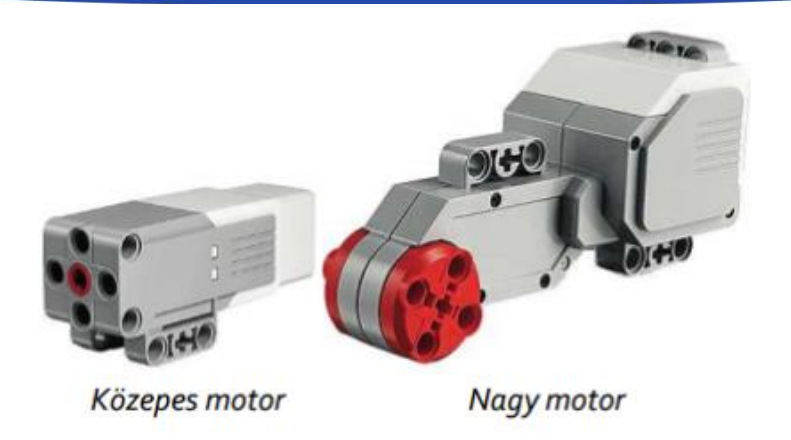

- A robothoz 4 motor csatlakoztatható összesen
  - A, B, C, D jelölések a téglán
  - Motorvezérlő blokkok

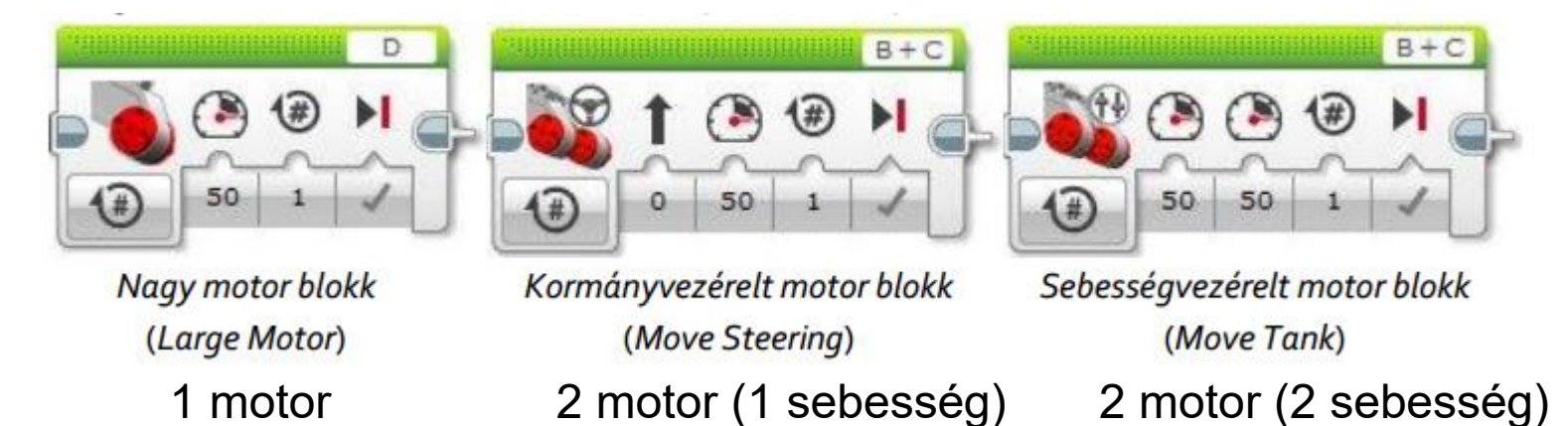

1. Írjon programot, amelyet végrehajtva a robot 50-es sebességgel előre halad 500°-os tengelyfordulásig!

Az ábra a feladat megoldásának a programkódját mutatja be.

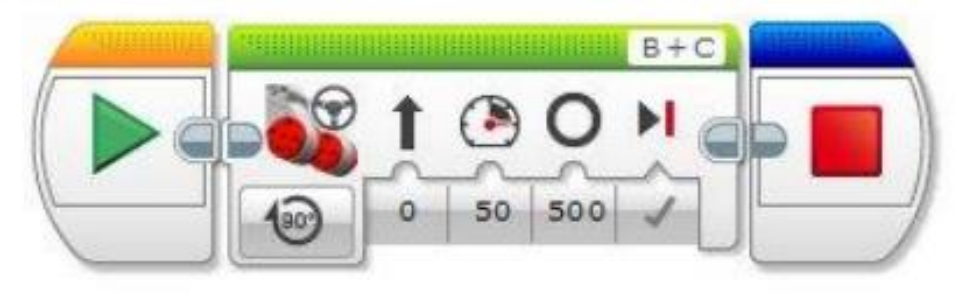

- kormányvezérelt (Steering Motor) blokk
- a motorok leállítása nem szükséges
  - 500 fokos tengelyelfordulás után illetve a program végeztével leállnak
  - a motor tengelye fordul 500 fokot!

2. Írjon programot, amelyet végrehajtva a robot 2 mp-ig tolat, majd balra fordul kb. 90°-ot, végül előre megy a tengely háromszoros körbefordulásig!

A program forráskódja három kormányvezérelt motor ikonból áll.

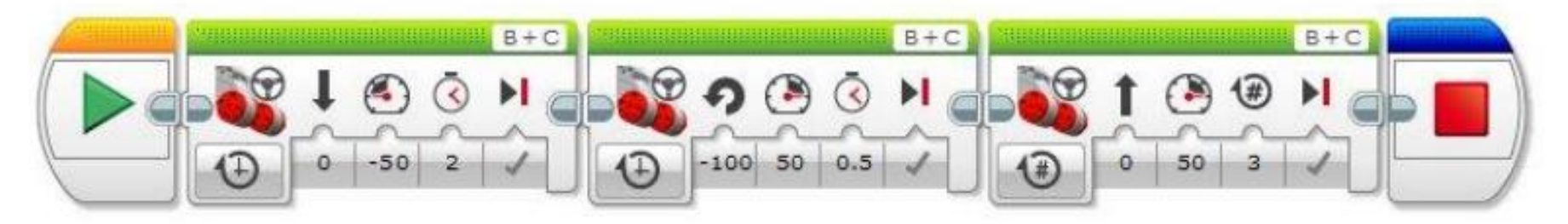

- Az első blokk a B és C motorokat –50-es sebességgel 2 mp-ig forgatja. A negatív sebességérték a hátrafelé mozgást jelenti
- A második blokk valósítja meg a kb. 90°-os balra fordulást. Ehhez az összes "nyomatékot" a C (port függő) motorra adjuk és a motorokat 50-es sebességgel 0,5 mp-ig működtetjük (nem a robot 90°-kal történő elfordulása, hanem a motor tengelyének 90°-os elfordulása)
- A harmadik modul a háromszoros tengelyfordulásig történő előre mozgást valósítja meg.

3. Írjon programot, amelyet végrehajtva a robot 50-es sebességgel körbe forog 2 mp-ig!

A feladat megoldásának a programkódja:

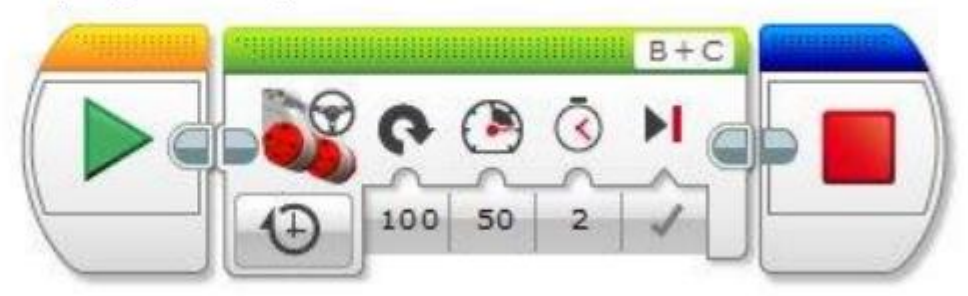

- kormányvezérelt (Steering Motor) blokk
- motorokat 50-es sebességgel, de különböző irányban forgatja 2 mp-ig
- a helyben forgást úgy érjük el, hogy a Steering paraméter csúszkáját a C motor irányába toltuk el.
- a Seconds paraméter beállításával adtuk meg a mozgás idejét.

4. Írjon programot, amelyet végrehajtva a robot 50-es sebességgel körbe forog 2 mp-ig de sebességvezérelt blokkal!

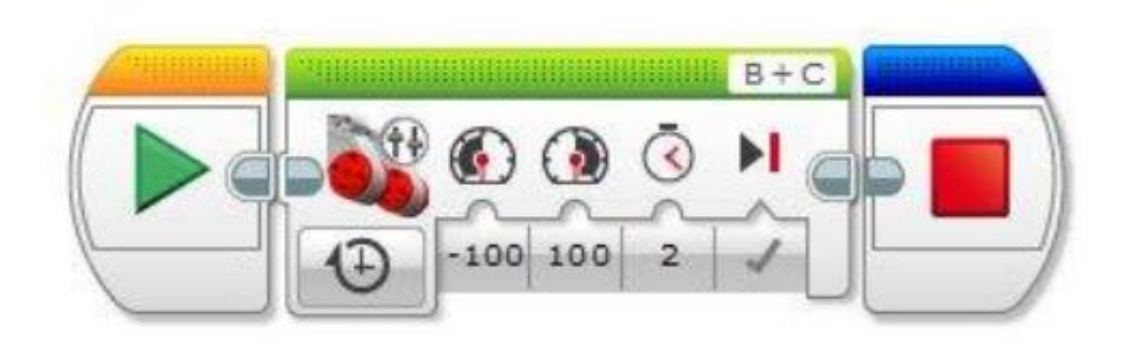

Mit lehet észre venni ebben a sebességvezérelt módban?

- 5. Írjon programot, amelyet végrehajtva a robot szinusz pályán mozog (saját eljárás készítése)
- Szinusz blokk (Tools -> My Block Builder)

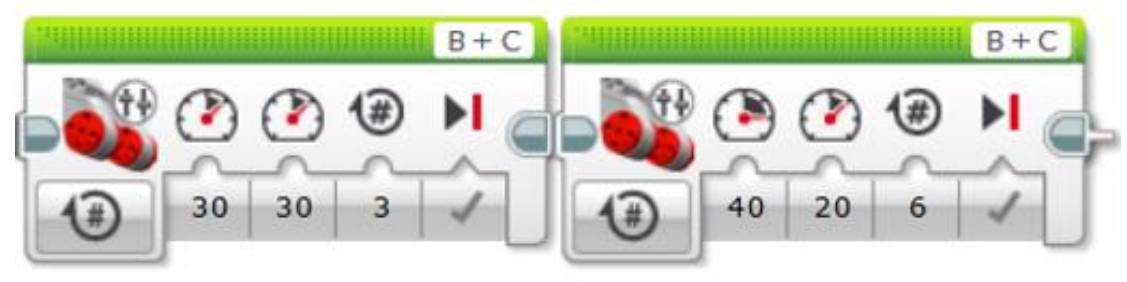

• Program

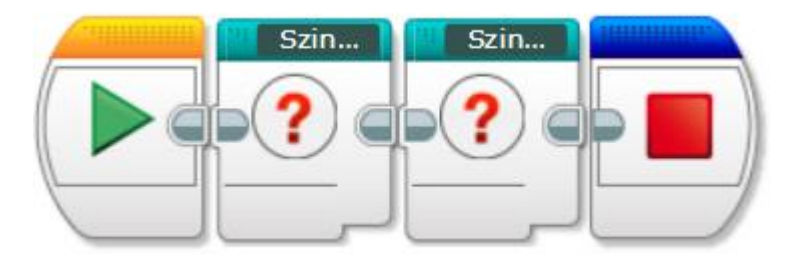

### Szenzorok

- 3 alap szenzor
  - ütközésérzékelő (touch sensor)

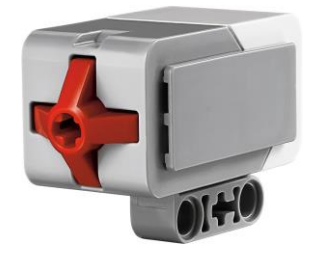

• színérzékelő/fényérzékelő (color sensor/light sensor)

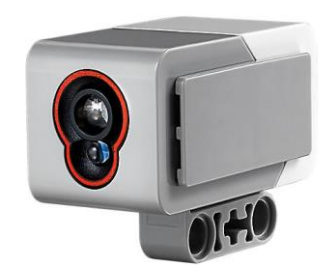

• távolságérzékelő (ultrasonic sensor)

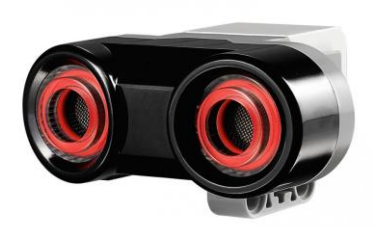

• Giroszkóp (gyro sensor)

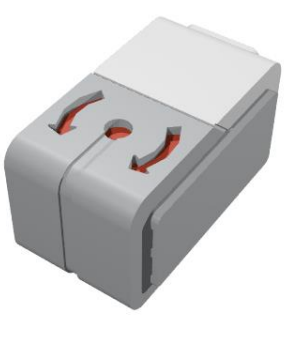

- robot előjeles elfordulásának mérése fokban
- előjeles elfordulás értékének viszonyítási pontja a szenzor Reset állapota
- Gyro Sensor blokk beillesztése majd Reset mód lenullázás

innentől kezdve a két irányú elfordulást előjeles értékét kaphatjuk vissza a szenzortól

 Vezérlés elfordulási szög: Angle (szög), elfordulási arány: Rate, (a fordulás szögének időbeli változása szög/másodperc mértékegységben)

1. Írjon programot, amelyet végrehajtva a robot egyenesen halad előre mindaddig, amíg a fényérzékelője az alapszíntől eltérő színt nem észlel, ekkor álljon meg!

### Előkészületek

- A feladat végrehajtása során homogén fehér felületen mozog a robot.
- Az eltérő színű csíkot pl. fekete színű szigetelő szalag felragasztásával állíthatjuk elő.
- A program megírása előtt a képernyő *View* funkciójával a különböző színű felületekről visszavert fény intenzitását megmértük, fehér: 62; fekete: 26.
- 62+26 = 44 (határérték: átlag)
- Tehát ha a fényérzékelő 44-nél kisebb értéket mér, akkor a robot elérte a fekete csíkot.

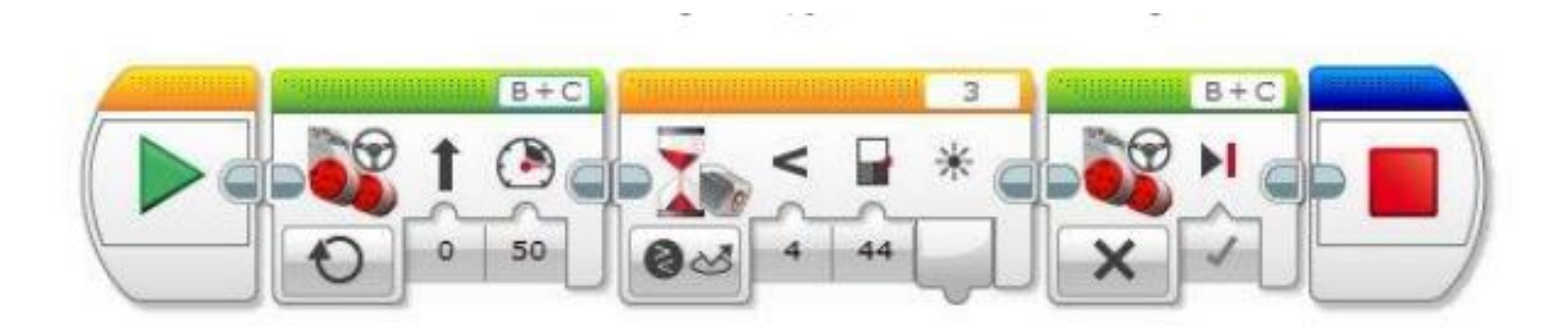

- összehasonlítás módot és a fényszenzort saját fénnyel (Reflected Light)
- az előre mozgásnál a motorerőt 50-re, a működési módot On-ra állítottuk, mivel nem tudjuk előre, hogy mikor ér a robot a fekete színű vonalhoz.
- a második ikon addig várakoztatja (wait blokk!) a program utasításainak végrehajtását, amíg a fényérzékelő által mért érték kisebb nem lesz 44-nél
- így a robot a fekete csík eléréséig folyamatosan halad előre.
- elérve a fekete csíkot a mért érték kisebb lesz 44-nél, ezért a program a Wait-et követő utasítással folytatódik, és a robot megáll.

2. Írjon programot, amelyet végrehajtva a robot egyenesen halad mindaddig, amíg a távolságérzékelője 15 cm-nél kisebb távolságot nem mér! Ekkor álljon meg!

A következő ábra a feladat megoldásának programkódját mutatja:

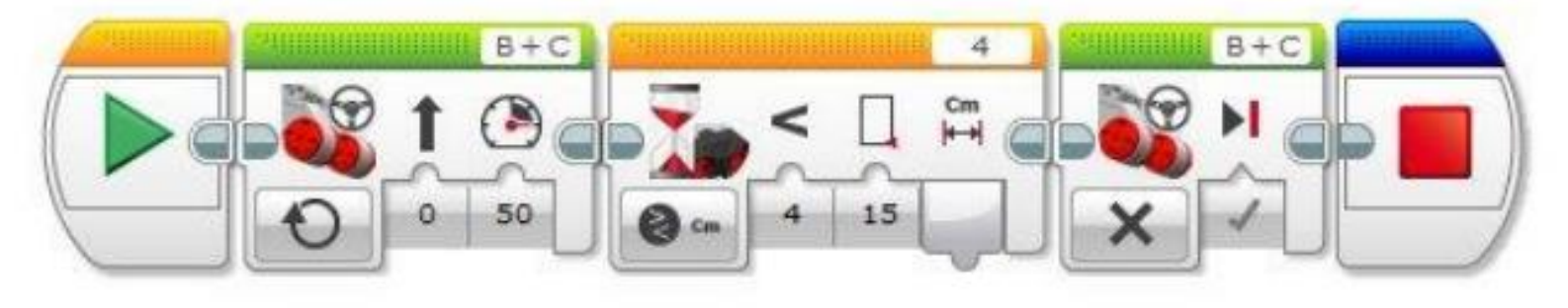

- a távolságérzékelő a 4. portra van kötve (wait blokk!).
- a mértékegységet centiméterre, a továbblépési feltételként mért távolságot 15 cm-nél kisebbre állítsük

3. Írjon programot, amellyel ha a robot 10 cm-en belül mozgást érzékel akkor hangot ad ki.

### Algoritmus:

- távolságmérés
- a mért távolság kisebb-e mint 10 cm
- Előbbi feltétel ellenőrzése
  - igaz: hang kiadás
  - hamis: semmi sem történik
- folyamat ismétlése elölről

Megoldás:

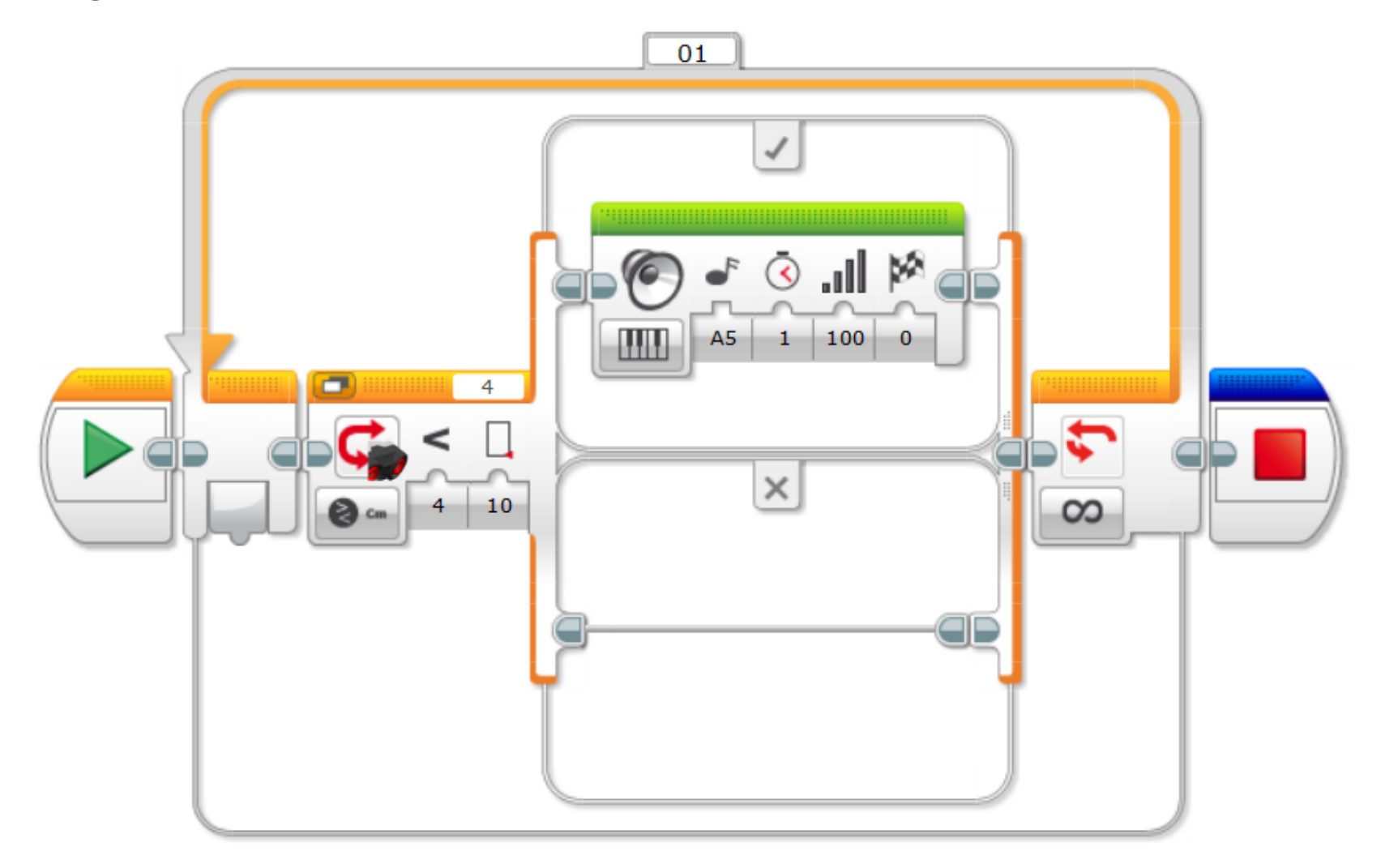

# GYAKORLAT I. - 4. KIJELZŐ HASZNÁLATA

 képernyő használata az Action csoporton belüli Display modul programba illesztésével valósítható meg

> Kiíratandó szöveg, vagy fájl név, vagy piktogram neve. A megjelenítendő tartalom x (vízszintes) és y (függőleges) koordinátája. Képernyőtörlés Ha igaz (*true*), akkor törli a képernyőt a kiírás előtt, egyébként nem. Megjelenítési mód kiválasztása.

#### A lehetséges megjelenítési módok:

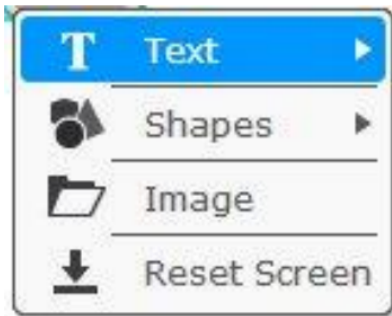

| Szöveg                                                                                                   |
|----------------------------------------------------------------------------------------------------|
| Pixels vagy Grid beállítással szöveget jelenít meg a képernyőn.                                          |
| Alakzat                                                                                                  |
| Egyenes ( <i>Line</i> ), kör ( <i>Circle</i> ), téglalap ( <i>Rectangle</i> ) vagy pont ( <i>Point</i> ) |
| Ке́р                                                                                                    |
| rbf kiterjesztésű, kétszínű piktogram jeleníthető meg a képernyőn                                        |
| A képernyő alaphelyzetbe állítása.                                                                       |

### GYAKORLAT I. - 4. KIJELZŐ HASZNÁLATA

1. Írjon programot, amelyet végrehajtva a robot a képernyőjére folyamatosan kiírja az ultrahangos távolságérzékelője által mért értéket! A robot a programot kikapcsolásig ismételje!

### Algoritmus:

- távolságmérés (ultrahangos, 4es port)
- a mért **érték kiírása** (Display blokk), 10,10

koordinátára

- Minden kiírás előtt a képernyő törlése
- kiírás fekete színnel
- folyamat ismétlése elölről

A 4-es portra csatlakoztatott ultrahangos távolságérzékelő által mért értéket kapja meg az Display blokk és a nagy méretben írja a képernyő (10;10) koordinátájú helyétől kezdődően (a kiírt érték bal felső sarka kerül az adott koordinátára). Minden kiírás előtt törlődik a képernyő és a kiíratást fekete színnel végezzük.

### GYAKORLAT I. - 4. KIJELZŐ HASZNÁLATA

1. Írjon programot, amelyet végrehajtva a robot a képernyőjére folyamatosan kiírja az ultrahangos távolságérzékelője által mért értéket! A robot a programot kikapcsolásig ismételje!

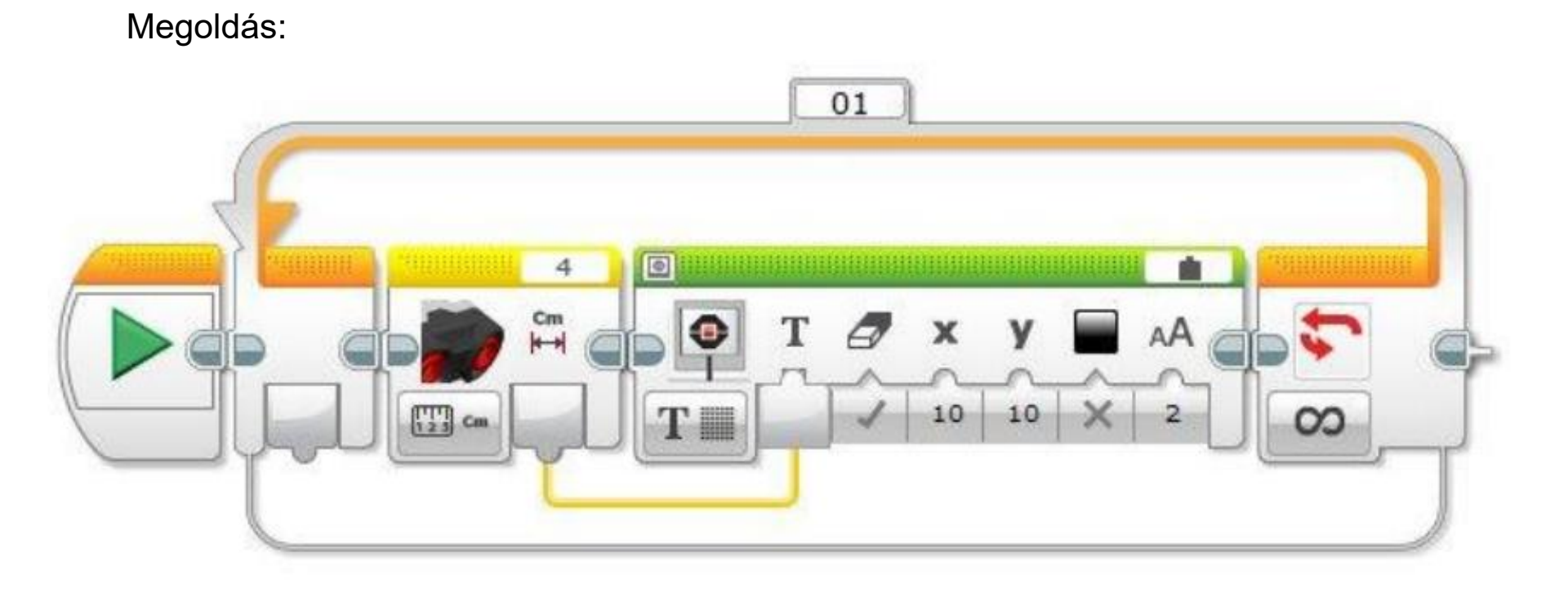

# Szünet (5 perc)

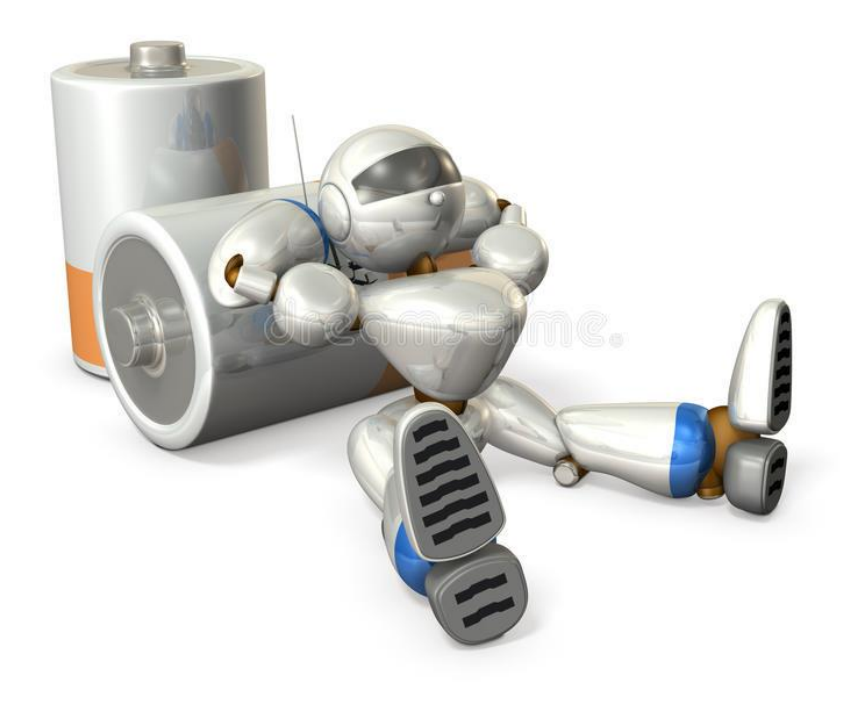

1. Asztalon marad: A robot az asztal szélén megáll, megfordul, majd ismét az asztal széléig megy. Figyelem! A fényszenzor elhelyezésétől függően a robot lebillenhet az asztalról.

### Algoritmus:

- a robot halad előre valamekkora sebességgel
- fénymérés, a visszavert fény intenzitása 0-e, azaz nincs visszavert fény -> asztal széle
- megáll
- tolat 1s-ig valamekkora sebességgel
- elfordul valamelyik irányba valamekkora sebességgel
- gyro szenzorral **elfordulás figyelése**
- majd a teljes folyamat ismétlése

### 1. Asztalon marad:

Megoldás

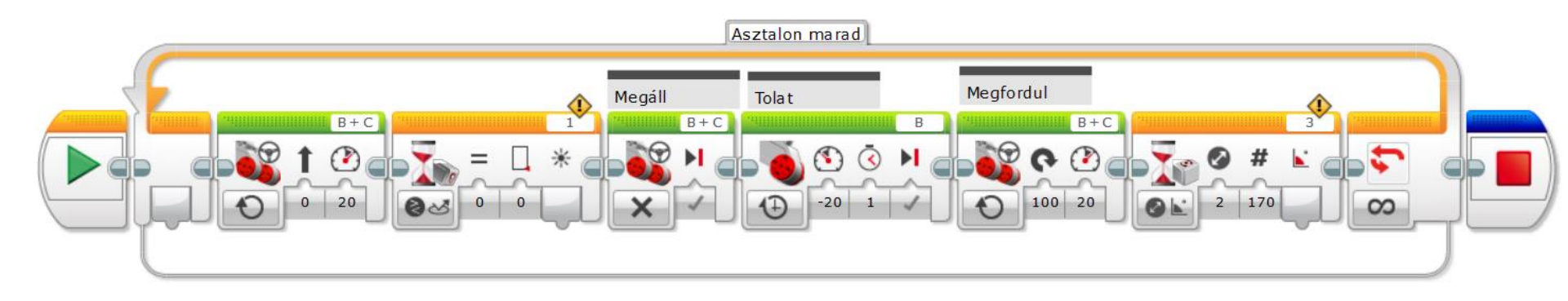

### 2. Mozgó tárgy követése távolságérzékelővel:

Működése: 250 cm-en belül a legközelebbi akadályhoz képest 50 cm-es távolságot tart.

### Algoritmus:

- távolságmérés
- a mért érték figyelése, tartományon kívül esik-e
- az előbbi feltétel ellenőrzése, igaz-e vagy hamis
  - igaz: a robot halad előre valamekkora sebességgel
  - hamis: megáll
- majd a teljes folyamat ismétlése

2. Mozgó tárgy követése távolságérzékelővel:

### Megoldás 01 J B + C30 C 1/x w m × 20 50 123 Cm 00 1/2 B+C

- Célja: több robot együttműködése valamilyen feladat megoldása érdekében kommunikáció bluetooth kapcsolaton keresztül
- Master-slave (mester-szolga) alapú kommunikáció
  - az egymással kommunikációs kapcsolatban álló robotok között alá-fölé rendeltségi viszony
  - Master a kitüntetett szerepű, amelyen keresztül az adatok továbbítása történik
  - 1 master max 7 slave -> 8 elemű BT alapú hálózat
  - a slave robotok kommunikációja csak a master-en keresztül történhet
  - · egy robot vagy master vagy slave szerepkörű lehet

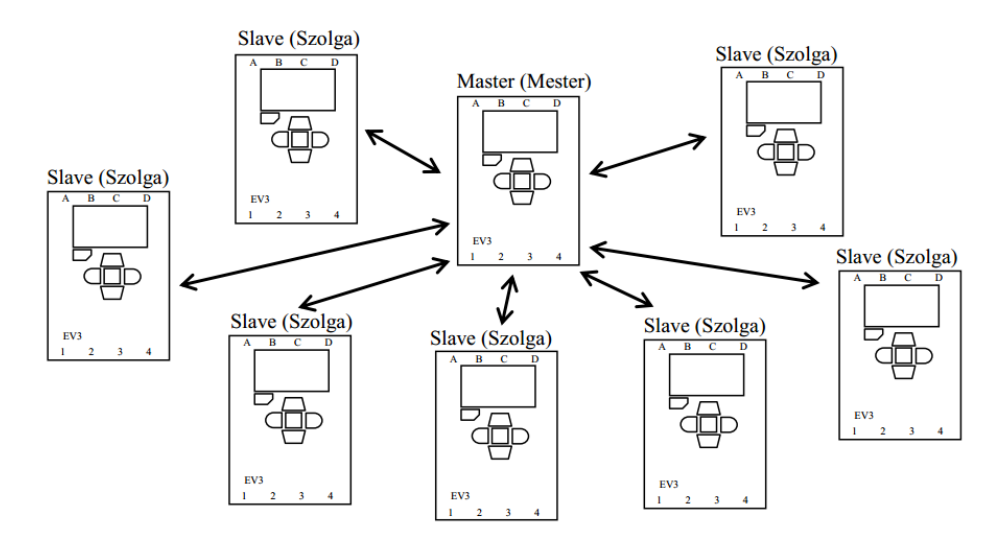

### Lépések:

•

### bluetooth kapcsolat felépítése

 a mesternek kijelölt roboton, a villáskulccsal jelölt (beállítások) menüben a Bluetooth menüpontban (vagy a programból). Bekapcsolt állapot jele: "<" a képernyő bal felső sarkában.</li>

### kommunikációra képes eszközök keresése

a mester robot képernyőmenüjének **Beállítások – Bluetooth –** Connections – Search menüpontjában. szolgák kiválastása a listából

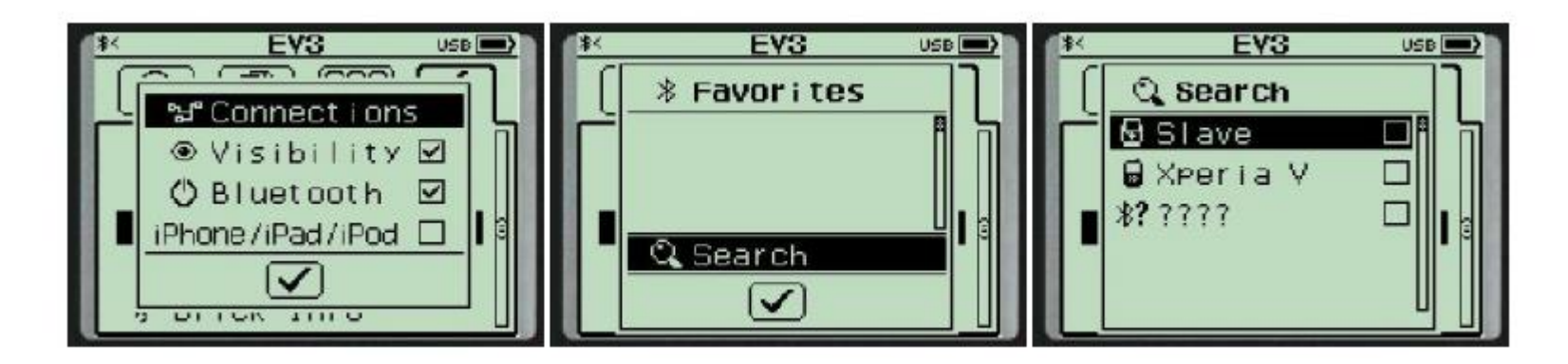

- az első kapcsolatépítésnél kódcsere történik, amely minden, a kapcsolatban résztvevő eszköz képernyőjén megjelenő kód beállítását és elfogadását jelenti.
- a felépült kapcsolatot a bal felső sarokban lévő ikon jelzi ("<>").

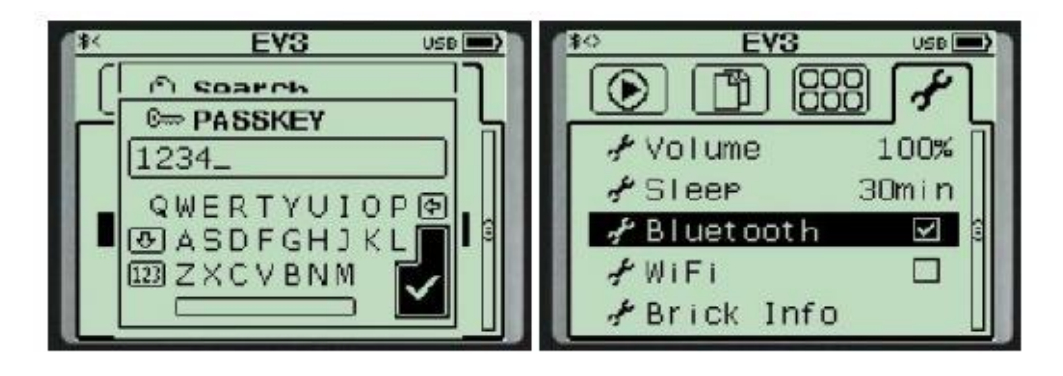

- Ha a kapcsolat felépült, akkor a rendszer megjegyzi a kódokat, és a továbbiakban a keresés helyett a Connections menüpontban is megjelenik az eszköz
- kapcsolatot programból is lehet kezdeményezni: Advanced -> Bluetooth Connections

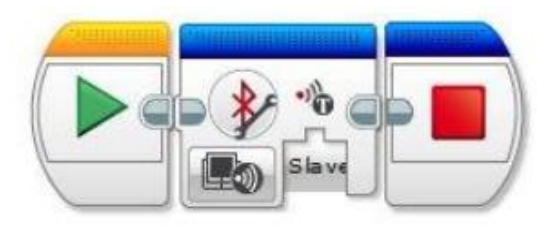

1. Készítsünk távirányítható robotot. Az irányító robot lesz a mester, az irányított a szolga.

### Megvalósítás lépései:

1. A mester robot képernyőmenüjéből felépítjük a bluetooth kapcsolatot.

- 2. Megírjuk a mester robot programját és áttöltjük a robotra.
- 3. Megírjuk a szolga robot programját és áttöltjük a robotra.
- 4. Elindítjuk a mester robot programját, majd a szolga robot programját.

### A mester programja:

 A mester tégla egy nyomógombjának lenyomása esetén a szolga az adott irányba mozduljon.

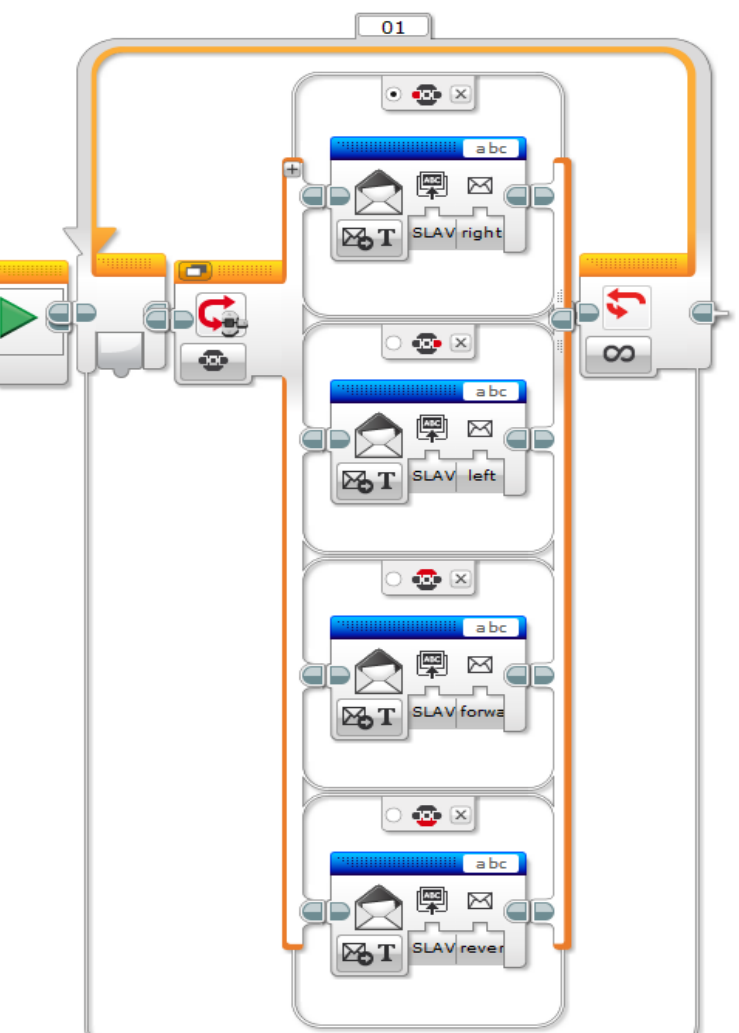

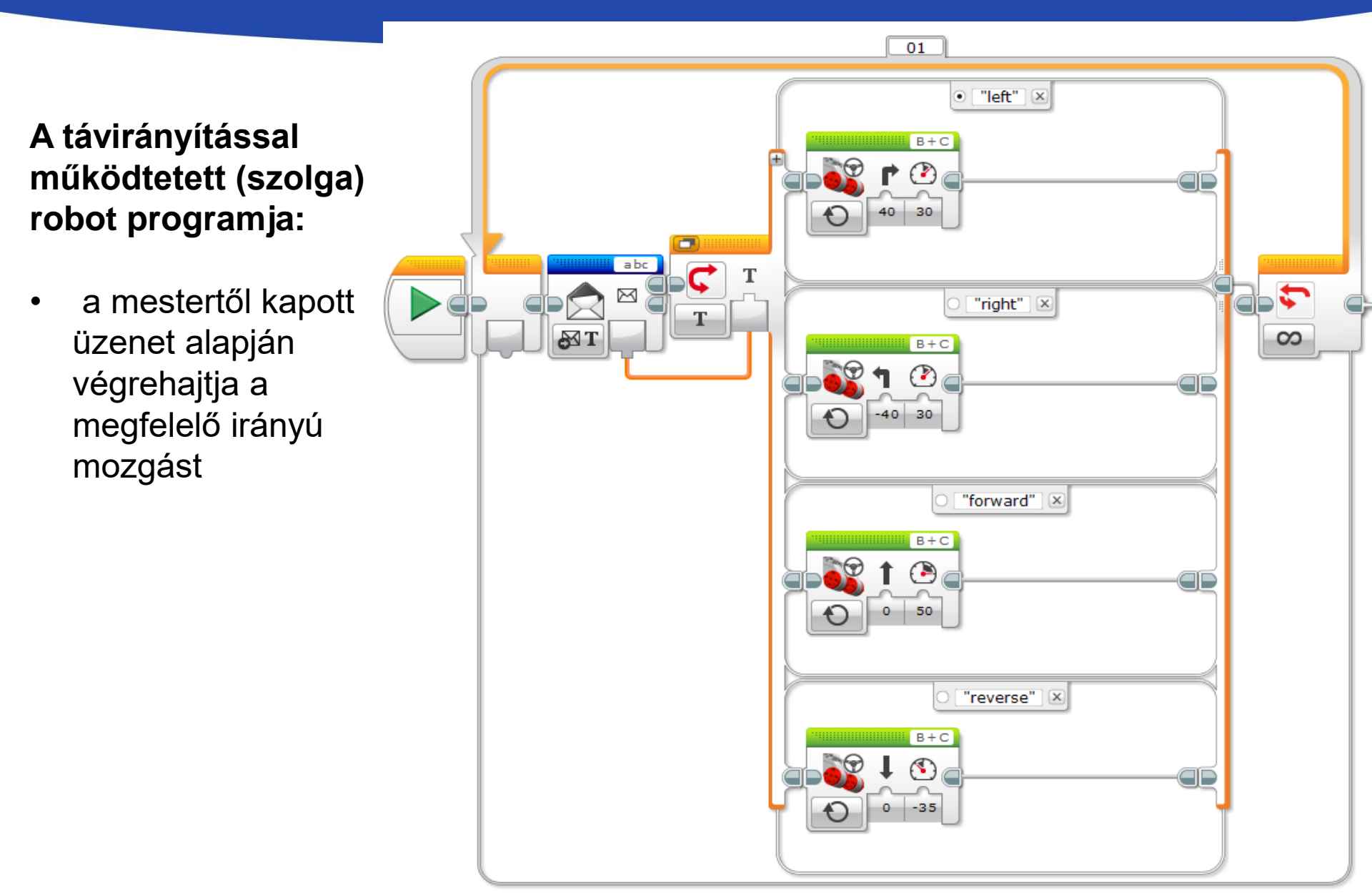

2. Írjon programot, amely két robot közötti kommunikációt valósít meg! A mester robot folyamatosan küldi a szolgának az ultrahangszenzora által mért értékeket, a szolga robot pedig megjeleníti ezt a képernyőjén. A programok kikapcsolásig fussanak!

<u> Működés:</u>

A mester robot programja egy végtelen ciklusba helyezett két utasításból áll.

Az ultrahang szenzor által mért adatot küldjük át a "Slave" nevű szolgának.

Mindezt folyamatosan, tehát végtelen ciklusba illesztve.

Az adatküldés modul (Messaging) paraméterénél Number típust kell beállítatni.

Az üzenet azonosítója "Tav".

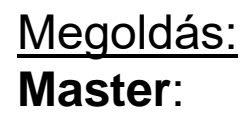

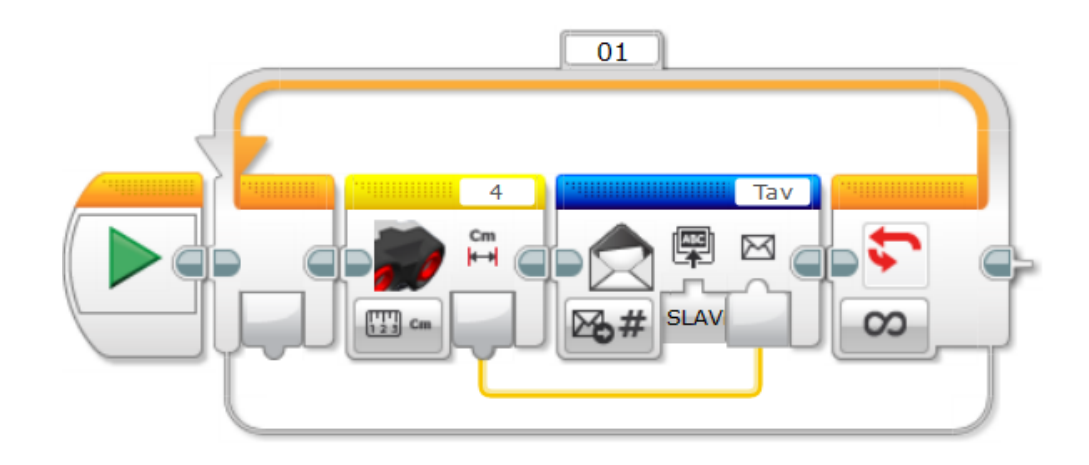

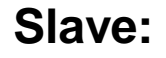

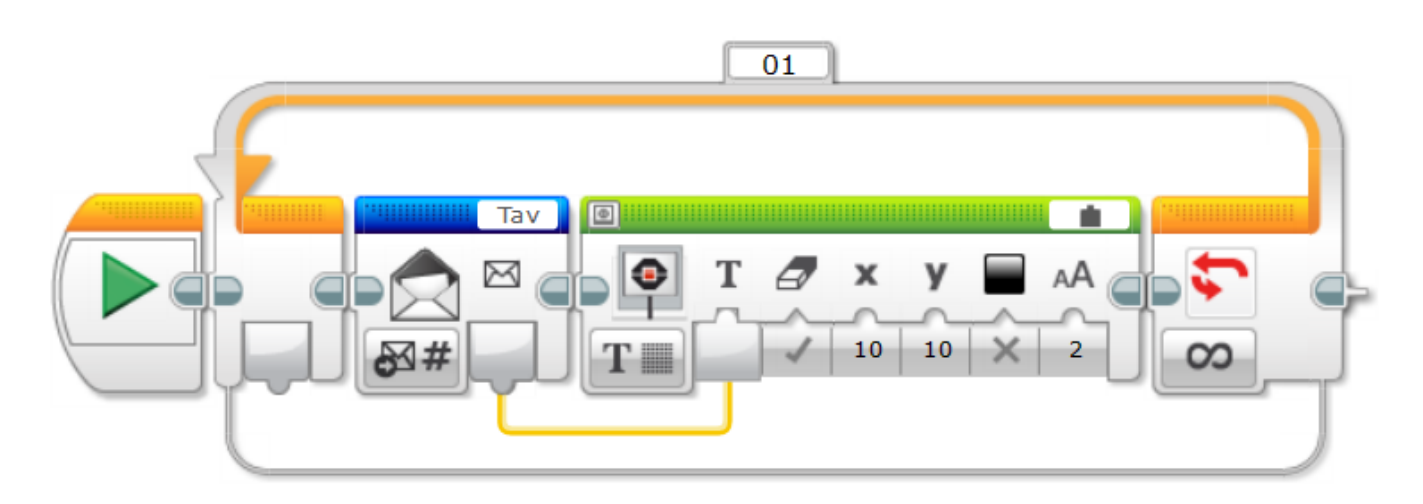

# KÖSZÖNÖM A FIGYELMET!

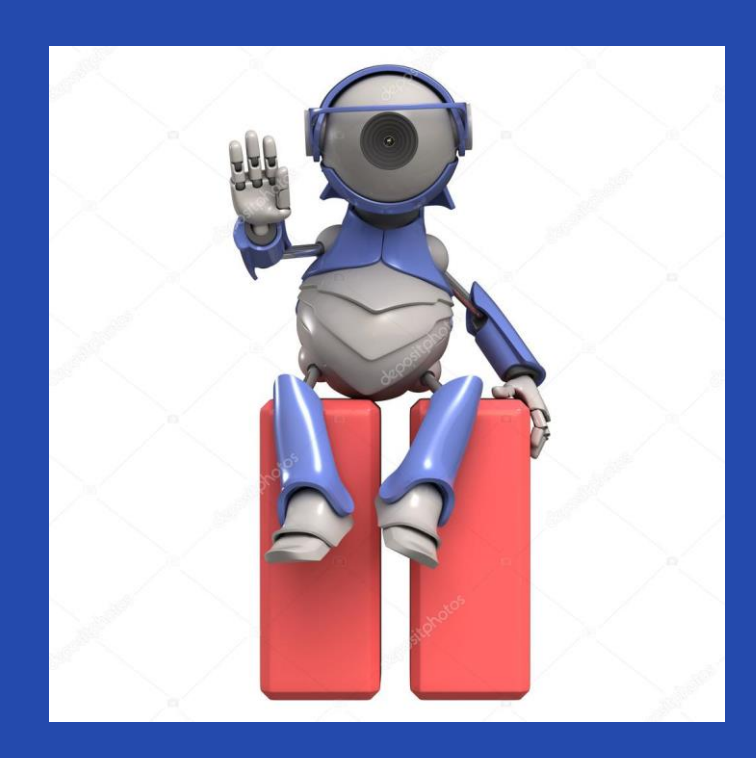

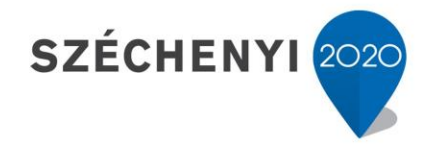

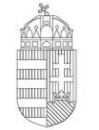

Európai Unió Európai Szociális Alap

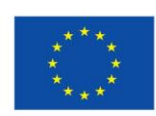

Magyarország Kormánya

BEFEKTETÉS A JÖVŐBE